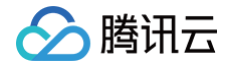

# 云原生分布式云中心

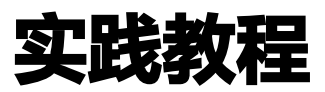

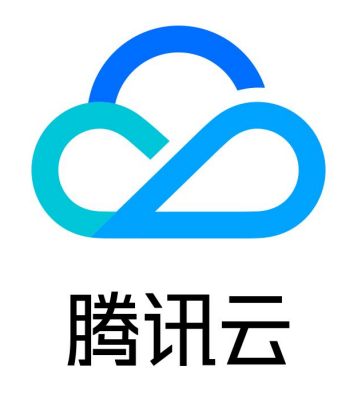

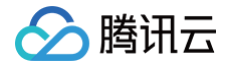

【版权声明】

©2013-2024 腾讯云版权所有

本文档(含所有文字、数据、图片等内容)完整的著作权归腾讯云计算(北京)有限责任公司单独所有,未经腾讯云事先明确 书面许可,任何主体不得以任何形式复制、修改、使用、抄袭、传播本文档全部或部分内容。前述行为构成对腾讯云著作权的 侵犯,腾讯云将依法采取措施追究法律责任。

【商标声明】

### 🕗 腾讯云

及其它腾讯云服务相关的商标均为腾讯云计算(北京)有限责任公司及其关联公司所有。本文档涉及的第三方主体的商标,依 法由权利人所有。未经腾讯云及有关权利人书面许可,任何主体不得以任何方式对前述商标进行使用、复制、修改、传播、抄 录等行为,否则将构成对腾讯云及有关权利人商标权的侵犯,腾讯云将依法采取措施追究法律责任。

【服务声明】

本文档意在向您介绍腾讯云全部或部分产品、服务的当时的相关概况,部分产品、服务的内容可能不时有所调整。 您所购买的腾讯云产品、服务的种类、服务标准等应由您与腾讯云之间的商业合同约定,除非双方另有约定,否则,腾讯云对 本文档内容不做任何明示或默示的承诺或保证。

【联系我们】

我们致力于为您提供个性化的售前购买咨询服务,及相应的技术售后服务,任何问题请联系 4009100100或95716。

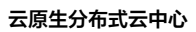

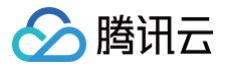

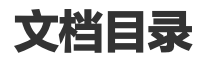

实践教程

多集群应用和高可用容灾实践

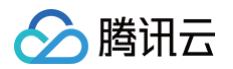

# 实践教程 多集群应用和高可用容灾实践

最近更新时间: 2024-10-22 15:15:01

#### 概述

本文将通过配置和部署一个典型 Dubbo 项目 Q 云书城(Q Cloud Book Mall,QCBM)为例,详细介绍和展示如何在多 云多集群场景下管理一个典型的微服务项目,通过简洁的操作实现多集群应用分发管理,调度和迁移,灰度更新等能力,最终 搭建起具备多集群容灾能力的完整微服务业务。

#### 前期准备

在开始部署服务前,请确认以下步骤已完成:

- 注册腾讯云账号,并完成 实名认证。
- 阅读 QCBM 项目,了解 Dubbo 微服务架构,详情可参见 QCBM 项目。
- 掌握容器服务基础知识,详情见 容器服务 TKE 介绍 。

### 技术架构

QCBM 是采用微服务架构,并使用 dubbo 框架开发的一个网上书城 Demo 项目,详情可参见 QCBM 项目。 本文将 QCBM 扩展至多集群上统一管理,在整体架构上主要划分为接入层,应用层和数据层,配合相应管控和监控组件, 实现多集群管理和多活容灾能力。

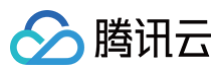

#### 整体架构图如下:

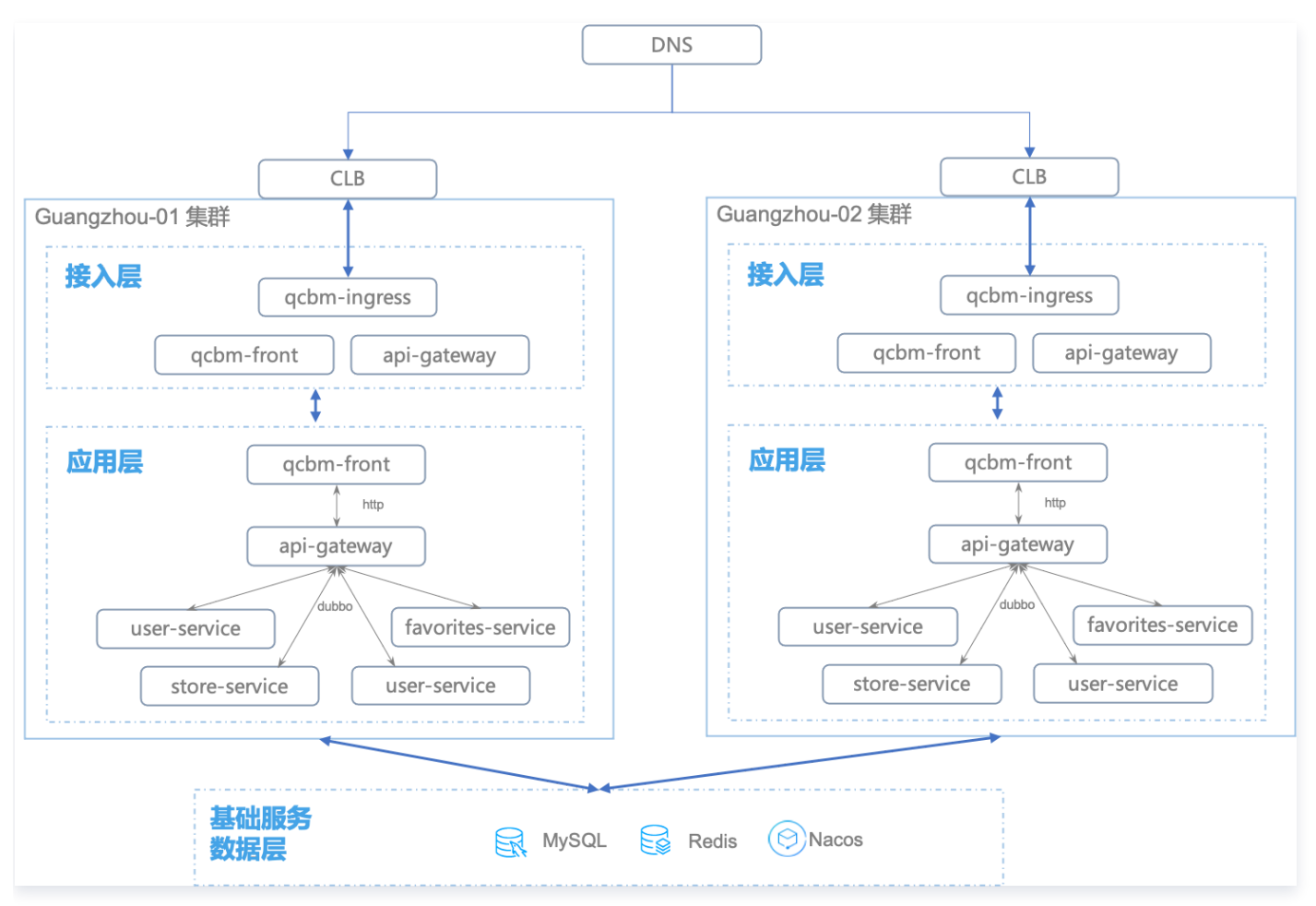

- 接入层使用腾讯云 CLB 或其他云厂商 LB 产品结合 K8s ingress 和 service 实现流量接入和转发,也支持配置 Nginx 实现。本文以 腾讯云负载均衡 CLB 为例。
- 数据层使用腾讯云数据库 MYSQL 和 Redis,或使用其他云厂商的数据库产品,同时也支持对接自建的 MySQL 和 Redis。本文以 腾讯云数据库 MYSQL 和 腾讯云数据库 Redis 为例说明。
- 应用层由以下微服务应用组成,通过 应用治理 向多集群快速部署发布,并支持根据集群差异化配置进行灰度更新。
  - QCBM-Front: 使用 react 开发的前端项目,基于 Nginx 官方提供的 1.19.8 docker 镜像构建和部署。
  - QCBM-Gateway: API 网关,接受前端的 http 请求,并转化为后台的 dubbo 请求。
  - User-Service:基于 dubbo 的微服务,提供用户注册、登录、鉴权等功能。
  - Favorites-Service: 基于 dubbo 的微服务,提供用户图书收藏功能。
  - Order-Service:基于 dubbo 的微服务,提供用户订单生成和查询等功能。
  - Store-Service:基于 dubbo 的微服务,提供图书信息的存储等功能。

#### 操作步骤

#### 基础环境

- 1. 分别在平台部署所需的基础服务,包括: Mysql、Redis、CLB、Nacos、TSW 等。
- 2. 准备 QCBM 服务所运行的集群,本文以 TKE 集群为例进行演示,参考 创建集群 在两个不同地域创建 TKE 集群。

#### ▲ 注意

腾讯云

在实际生产环境中,多个集群可位于不同地域、可用区、甚至不同云服务商,实现可控的基础设施故障域。

#### 在 TDCC 注册集群

参考 创建注册集群,将集群注册至分布式云中心。例如,注册 "guangzhou-01" 和 "guangzhou-02" 集群,完成后查 看集群状态正常。

| ID/名称                      | kubernetes版本 | 类型/状态     | 节点数 |
|----------------------------|--------------|-----------|-----|
| cls-market<br>guangzhou-02 | 1.20.6       | 注册集群(运行中) | 1台  |
| cls-guangzhou-01           | 1.20.6       | 注册集群(运行中) | 3台  |

#### ▲ 注意

首次进入分布式云中心控制台,需要开通**云原生分布式云中心 TDCC** 服务,详情见 云原生分布式云中心快速入 门 。

#### 部署多集群应用

参考 应用管理 创建和管理多集群的应用,快速的将 QCBM 应用部署到多集群上。

#### 创建分发策略

- 1. 登录 云原生分布式云中心控制台,进入**分布式应用管理 > 分发策略**页面。
- 2. 单击新建,创建分发策略 "qcbm-subscription",在弹出的页面选择想要发布的目标集群,此处选择 "guangzhou-01" 集群。如下图所示:

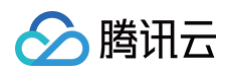

| 名称                | qcbm-subscription        |                      |                        |                               |     |
|-------------------|--------------------------|----------------------|------------------------|-------------------------------|-----|
|                   | 最长63个字符,只能包含小写字母、数字      | P及分隔符("-"),且必须以小写字母; | 干头,数字或小写字母结尾           |                               |     |
|                   |                          |                      |                        |                               |     |
|                   |                          |                      |                        |                               |     |
| 分友集群(SUDSCribers) | 选择已有集群 自定义Label          |                      |                        |                               |     |
|                   | 有以下可用集群 (共4项 已加载 4 项) 已逆 | 5择 1 项               |                        |                               |     |
|                   | 多个过滤标签用回车键分隔             |                      | Q,                     | ID/集群名称                       | 状态  |
|                   | - ID/集群名称                | 状态                   |                        |                               |     |
|                   |                          |                      |                        | cls-                          | 运行中 |
|                   | cls-                     | 运行中                  |                        | guangznou or                  |     |
|                   | guangznou-oz             |                      |                        |                               |     |
|                   | cls-i                    | 运行中                  |                        |                               |     |
|                   | shanghai-01              | X2113 1              |                        |                               |     |
|                   | cis                      |                      |                        |                               |     |
|                   | dylan-dtcc-nj-minikube   | 运行中                  |                        |                               |     |
|                   |                          |                      |                        |                               |     |
|                   | v cis-                   | 运行中                  |                        |                               |     |
|                   |                          |                      |                        |                               |     |
|                   |                          |                      |                        |                               |     |
|                   | 支持按住shift键进行多选           |                      |                        |                               |     |
|                   | -                        |                      |                        |                               |     |
| 天联资源(feeds)       |                          | 机工业站现场演行业实际合体参       |                        | CD 665 T00 em Aul 748 369 305 |     |
|                   | 调选拌想要分友的K8S资源,分友束略将      | 把上述大联的资源分友主指正的果根     | ‡。如蒂新建史多K8S资源 <u>№</u> | 用管理 [2] 刨建资源                  |     |
|                   |                          |                      |                        |                               |     |
| 创建分               | 发策略 取消                   |                      |                        |                               |     |
|                   |                          |                      |                        |                               |     |

3. 单击创建完成创建,查看 qcbm-subscription 分发策略创建成功。

#### 创建 Namespace

参考 QCBM 项目,创建 qcbm 命名空间,根据分发策略发布至指定集群。

| ♪ | <b>注意</b>         |                     |     |                    |
|---|-------------------|---------------------|-----|--------------------|
|   | 创建流程与单集群下创建的过程一致, | 仅需在配置页面最后选择指定的分发策略, | 例如: | qcbm-subscription。 |

```
方式 1: 使用控制台
```

1. 登录 云原生分布式云中心控制台,进入**分布式应用管理 > 应用管理**页面。

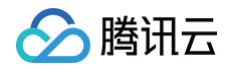

2. 单击命名空间 > 新建,创建名称为 qcbm 的命名空间 Namespace,分发策略选择 qcbm-subscription。

| 最长63个字符,只能包含小写字母、数字及分隔符("-"),且必须以小写字母开头,数字或小写字母结尾 |
|---------------------------------------------------|
| 请输入描述信息,不超过1000个字符                                |
|                                                   |
|                                                   |
|                                                   |
|                                                   |
| 🔷 不关联分发策略 💫 新建分发策略 🔵 已有分发策略                       |
| qcbm-subscription 🔻 🗘 😣                           |
| 添加                                                |
| 如您有业务需要新的分发策略,你可以新建分发策略 🖸                         |
|                                                   |

#### 方式 2: 使用 YAML 部署

- 1. 登录 云原生分布式云中心控制台,进入**分布式应用管理 > 应用管理**页面。
- 2. 单击 YAML 创建资源,输入以下 YAML 配置。
- 3. 单击创建完成创建,修改分发策略选择 qcbm-subscription。

| apiVersion: v1  |
|-----------------|
| kind: Namespace |
| metadata:       |
| name: qcbm      |
| spec:           |
| finalizers:     |
| - kubernetes    |

#### 创建 ConfigMap

参考 QCBM 项目,创建名称为 qcbm-env 的 ConfigMap 用于存放相关配置,根据分发策略发布至指定集群。

#### △ 注意

腾讯云

创建流程与单集群下创建的过程一致,仅需在配置页面最后选择指定的分发策略,例如:qcbm-subscription。

#### 方式 1: 使用控制台

- 1. 登录 云原生分布式云中心控制台,进入**分布式应用管理 > 应用管理**页面。
- 2. 单击配置管理 > ConfigMap > 新建,创建名称为 qcbm-env 的 ConfigMap,分发策略选择 qcbmsubscription。

|        | 最长63个字符,只能包含小写字母、数字及分隔符("-"),且必须以小写字母开头,数字或小写字母结尾                           |   |
|--------|-----------------------------------------------------------------------------|---|
| 命名空间   | qcbm *                                                                      |   |
| 内容     | 变量名 变量值                                                                     |   |
|        | NACOS_HOST =                                                                | × |
|        | MYSQL_HOST =                                                                | × |
|        | REDIS_HOST =                                                                | × |
|        | SW_AGENT_COLLECTOR_B<br>ACKEND_SERVICES =                                   | × |
|        | NACOS_PORT =                                                                | × |
|        | MYSQL_PORT =                                                                | × |
|        | REDIS_PORT =                                                                | × |
|        | 变量名为空时,在变量名称中粘贴一行或多行key=value或key: value的键值对可以实现快速批量输入<br><mark>添加变量</mark> |   |
| 分发策略   |                                                                             |   |
| 选择分发策略 | 🔷 不关联分发策略 💫 新建分发策略 🕒 已有分发策略                                                 |   |
|        | qcbm-subscription 🔻 🗘 😒                                                     |   |
|        | 添加                                                                          |   |
|        | 如您有业务需要新的分发策略。你可以新建分发策略 [2]                                                 |   |

3. 单击创建完成创建,查看配置成功的创建并分发至指定集群上。

方式 2: 使用 YAML 部署

腾讯云

1. 登录 云原生分布式云中心控制台,进入分布式应用管理 > 应用管理页面。

2. 单击 YAML 创建资源,输入以下 YAML 配置。

3. 单击创建完成创建,修改分发策略选择 qcbm-subscription。

```
apiVersion: v1
data:
MYSQL_HOST: ## 根据实际配置填写
MYSQL_PORT: ## 根据实际配置填写
NACOS_PORT: ## 根据实际配置填写
REDIS_HOST: ## 根据实际配置填写
REDIS_PORT: ## 根据实际配置填写
SW_AGENT_COLLECTOR_BACKEND_SERVICES: ## 根据实际配置填写
kind: ConfigMap
metadata:
name: qcbm-env
namespace: qcbm
```

#### 创建 Secret

参考 QCBM 项目,创建名称为 qcbm-keys 的 Secret 用于存放相关配置,根据分发策略发布至指定集群。

方式 1: 使用控制台

1. 登录 云原生分布式云中心控制台,进入分布式应用管理 > 应用管理页面。

2. 单击配置管理 > Secret > 新建, 创建名称为 qcbm-keys 的 Secret, 分发策略选择 qcbm-subscription。

3. 单击创建完成创建,查看配置成功的创建并分发至指定集群上。

方式 2: 使用 YAML 部署

1. 登录 云原生分布式云中心控制台,进入**分布式应用管理 > 应用管理**页面。

2. 单击 YAML 创建资源,输入以下 YAML 配置。

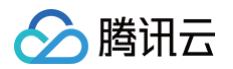

3. 单击创建完成创建,修改分发策略选择 qcbm-subscription。

| apiVersion: v1                               |
|----------------------------------------------|
| kind: Secret                                 |
| metadata:                                    |
| name: qcbm-keys                              |
| namespace: qcbm                              |
| labels:                                      |
| qcloud-app: qcbm-keys                        |
| data:                                        |
| # echo -n xxx   base64 , 加 -n 去掉 echo 默认加的换行 |
| MYSQL_ACCOUNT: ## 根据实际配置填写                   |
| MYSQL_PASSWORD: ## <b>根据实际配置填写</b>           |
| REDIS_PASSWORD: ## <b>根据实际配置填写</b>           |
| SW_AGENT_AUTHENTICATION: ## 根据实际配置填写         |
| type: Opaque                                 |
|                                              |

#### 创建 Deployment

参考 QCBM 项目,创建 user-service、store-service、qcbm-gateway、qcbm-front、order-service、 favorites-service 工作负载,根据分发策略发布至指定集群。

△ 注意

创建流程与单集群下创建的过程一致,仅需在配置页面最后选择指定的分发策略,例如:qcbm-subscription。

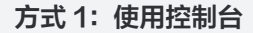

- 1. 登录 云原生分布式云中心控制台,进入**分布式应用管理 > 应用管理**页面。
- 2. 单击**工作负载 > Deployment > 新建**,创建名称为 user-service、store-service、qcbm-gateway、 qcbm-front、order-service、favorites-service deployment 工作负载,分发策略选择 qcbm-

## 🔗 腾讯云

#### subscription。

| 工作贝载省   | user-service       |                            |                           |               |                  |               |
|---------|--------------------|----------------------------|---------------------------|---------------|------------------|---------------|
|         | 最长40个字符,只能管        | 回含小写字母、数字及                 | :分隔符("-"),且必须             | 以小写字母开头,      | 数字或小写字母结尾        |               |
| 描述      | 请输入描述信息,不超过1000个字符 |                            |                           |               |                  |               |
|         |                    |                            |                           | 11.           |                  |               |
| Label   |                    |                            |                           |               |                  |               |
| Laber   | k8s-app            | =                          | user-service              | 册             | 除                |               |
|         | 新增                 | *********                  |                           |               |                  |               |
|         | 标签值只能包含字母、         | 数字及分隔符("-"、"               | 、、、/),且。<br>_"、"."),且必须以与 | 2母、数字开头和结     | T大和纪海<br>記尾      |               |
| 命名空间    | qcbm               | Ŧ                          |                           |               |                  |               |
|         |                    |                            |                           |               |                  |               |
| 类型      | Deployment (P      | 「扩展的部署Pod)                 |                           |               |                  |               |
|         | StatefulSet (有     | :呣个主机上运行POd)<br>状态集的运行Pod) |                           |               |                  |               |
|         | CronJob (按照)       | Cron的计划定时运行)               |                           |               |                  |               |
|         | Job(単次任务)          |                            |                           |               |                  |               |
| 数据卷(选填) |                    |                            |                           |               |                  |               |
|         | 使用主机路径             | •                          | dumpath                   |               | 主机路径设置()重新设置     | ×             |
|         | 使用主机路径             | •                          | logpath                   |               | 主机路径设置() 重新设置    | ×             |
|         | 添加数据卷              |                            |                           |               |                  |               |
|         | 为容器提供存储,目前         | 前支持临时路径、主机                 | 路径、云硬盘数据卷                 | 、文件存储NFS、     | 配置文件、PVC,还需挂载到容器 | 的指定路径中。使用指引 🖸 |
| 实例内容器   | user-service       | + 添加容器                     |                           |               |                  |               |
|         | 名称                 | user-service               |                           |               |                  |               |
|         |                    | 最长63个字符,只                  | 能包含小写字母、数                 | 字及分隔符("-"), [ | 且不能以分隔符开头或结尾     |               |
|         | 销像①                | 1centvun.com/a             | cbm/user-service          | 洗择镜像          |                  |               |
|         | No hor             | ,                          |                           |               |                  |               |
|         | 镜像版本 (Tag)         | fdd3edd                    |                           |               |                  |               |
|         | 环境变量()             | ConfigMap 🔻                | NACOS_H<br>OST            | qcbm-env 🔻    | NACOS_HOST       | • ×           |
|         |                    | ConfigMap ▼                | MYSQL_H<br>OST            | qcbm-env 🔻    | MYSQL_HOST       | • ×           |
|         |                    | ConfigMan .                | MYSQL_P<br>ORT            | qcbm-env 🔻    | MYSQL_PORT       | • ×           |
|         |                    | oomigmap                   |                           |               |                  |               |
|         |                    | ConfigMap 🔻                | REDIS_HOST                | qcbm-env 🔻    | REDIS_HOST       | • ×           |
|         |                    | ConfigMap 🔻                | REDIS_HOST                | qcbm-env 🔻    | REDIS_HOST       | • ×           |

方式 2:使用 YAML 部署

1. 登录 云原生分布式云中心控制台,进入**分布式应用管理 > 应用管理**页面。

2. 单击 YAML 创建资源,输入以下 YAML 配置。

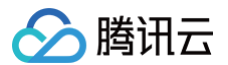

3. 单击创建完成创建,修改分发策略选择 qcbm-subscription。

```
apiVersion: apps/v1
 app: user-service
spec:
replicas: 1
 spec:
       image: ccr.ccs.tencentyun.com/qcbm/user-service:fdd3edd
         - name: NACOS_HOST # dubbo 服务注册中心 nacos 的 IP 地址
               key: NACOS_HOST
               optional: false
         - name: MYSQL_HOST # Mysql 地址
               key: MYSQL_HOST
         - name: MYSQL_PORT
           valueFrom:
             configMapKeyRef:
               key: MYSQL_PORT
```

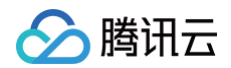

```
valueFrom:
      key: REDIS_HOST
- name: REDIS_PORT
 valueFrom:
    configMapKeyRef:
     key: REDIS_PORT
- name: MYSQL_ACCOUNT
 valueFrom:
     optional: false
- name: MYSQL_PASSWORD
  valueFrom:
      key: MYSQL_PASSWORD
- name: REDIS_PASSWORD
      key: REDIS_PASSWORD
- name: SW_AGENT_COLLECTOR_BACKEND_SERVICES
    configMapKeyRef:
      key: SW_AGENT_COLLECTOR_BACKEND_SERVICES
- name: SW_AGENT_AUTHENTICATION
 valueFrom:
      key: SW_AGENT_AUTHENTICATION
- containerPort: 20880 # dubbo 端口号
 mountPath: /app/dumps
```

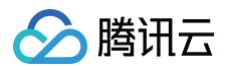

- name: logpath mountPath: /app/logs volumes: - name: dumpath hostPath: path: /data/dumps/user-service type: DirectoryOrCreate - name: logpath hostPath: path: /data/logs/user-service type: DirectoryOrCreate

#### 创建 Service

参考 QCBM 项目, 创建名称为 qcbm-front 和 api-gateway 的 Service, 根据分发策略发布至指定集群。

#### ▲ 注意

创建流程与单集群下创建的过程一致,仅需在配置页面最后选择指定的分发策略,例如:qcbm-subscription。

方式 1: 使用控制台

- 1. 登录 云原生分布式云中心控制台,进入分布式应用管理 > 应用管理页面。
- 2. 单击**服务与路由 > Service > 新建**,创建名称为 qcbm-front 和 api-gateway 的 Service,分发策略选择 qcbm-subscription。
- 3. 单击创建完成创建,查看配置成功的创建并分发至指定集群上。

方式 2: 使用 YAML 部署

1. 登录 云原生分布式云中心控制台,进入分布式应用管理 > 应用管理页面。

2. 单击 YAML 创建资源,输入以下 YAML 配置。

3. 单击创建完成创建,修改分发策略选择 qcbm-subscription。

```
apiVersion: v1
kind: Service
metadata:
   name: qcbm-front
   namespace: qcbm
spec:
   type: NodePort
   selector:
        app: qcbm-front
```

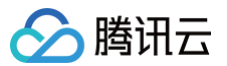

```
targetPort: 80
       nodePort: 30080
  apiVersion: v1
际配置填写
  spec:
       targetPort: 8080
     app: qcbm-gateway
   type: LoadBalancer
```

#### 创建 Ingress

参考 QCBM 项目,创建名称为 qcbm-ingress 的 Ingress,根据分发策略发布至指定集群。

<u>小</u> 注意
 创建流程与单集群下创建的过程一致,仅需在配置页面最后选择指定的分发策略,例如:qcbm−subscription。

方式 1: 使用控制台

1. 登录 云原生分布式云中心控制台,进入**分布式应用管理 > 应用管理**页面。

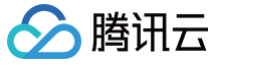

- 2. 单击**服务与路由 > Ingress > 新建**,创建名称为 qcbm-ingress 的 Ingress,分发策略选择 qcbmsubscription。
- 3. 单击创建完成创建,查看配置成功的创建并分发至指定集群上。

方式 2: 使用 YAML 部署

- 1. 登录 云原生分布式云中心控制台,进入**分布式应用管理 > 应用管理**页面。
- 2. 单击 YAML 创建资源,输入以下 YAML 配置。
- 3. 单击创建完成创建,修改分发策略选择 qcbm-subscription。

```
apiVersion: extensions/v1beta1
kind: Ingress
metadata:
name: qobm-ingress
namespace: qobm
annotations:
    ingress.cloud.tencent.com/direct-access: "false"
    kubernetes.io/ingress.class: qcloud
    kubernetes.io/ingress.extensiveParameters:
'{"AddressIPVersion":"IPV4"}'
    kubernetes.io/ingress.http-rules:
'{"host":"qcbm.com","path":"/","backend":{"serviceName":"qcbm-
front","servicePort":"80"}}'
spec:
rules:
    host: qcbm.com
    http:
        paths:
            - path: /
            backend:
            serviceName: qcbm-front
            servicePort: 80
```

#### 查看部署结果

至此,您已完成 QCBM 在 "guangzhou-01" 集群上的部署,可通过以下步骤查看部署结果: 1. 登录 云原生分布式云中心控制台,进入**分布式应用管理 > 应用管理**页面。 2. 单击服务与路由 > Ingress 进入 Ingress 页面,可查看到创建的 qcbm-ingress。单击进入详情 > 实例管理。

| 名称                 | 类型 ▼                     | VIP             | 后端服务                               | 创建时间                   | 操作               |
|--------------------|--------------------------|-----------------|------------------------------------|------------------------|------------------|
| qcbm-ingress<br>[다 | <mark>Ib-</mark><br>公网LB | (IPV4) <b>F</b> | http://qcbm.com/>qcbm-<br>front:80 | 2021-11-24<br>19:00:27 | 更新转发配置 编辑YAML 删除 |

3. 通过 Ingress 的 VIP 即可访问 Q 云书城页面。

| 〇云书城                       | lubbo on TKE             |                   | Bookshelf Favorites Sign Up Sign In |
|----------------------------|--------------------------|-------------------|-------------------------------------|
|                            |                          |                   |                                     |
| ¥ 69                       | ¥ 71.8                   | ¥ 116.7           | ¥ 57.8                              |
|                            |                          | <b>→chchcl</b> Ω2 |                                     |
| Docker技术入门与实战(第3版)         | Kubernetes in Action 中文版 | UNIX环境高级编程 第3版    | Redis 实战                            |
| 收藏 购买                      | 收藏 购买                    | 收藏 购买             | 收藏 购买                               |
| UNROCIMIENT THE LINE LEAVE | S CONTRACTOR CONT        | E BREADTA         | Constanting Balan                   |

#### 多集群调度管理

腾讯云

#### 新增集群发布

根据业务发展和容灾保障的需求,需要将 QCBM 应用部署至另外一个集群,可以通过编辑分发策略快速地实现。

- 1. 登录 云原生分布式云中心控制台,进入**分布式应用管理 > 分发策略**页面。
- 2. 选择分发策略 qcbm-subscription,单击关联集群,添加 "guangzhou-02" 集群。
- 3. 单击确定,分布式云中心将自动将所有 QCBM 应用分发至两个集群上。单击名称进入详情页面可查看详情信息和拓扑 图。

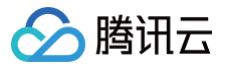

#### 分发策略/Subscription/(qcbm-subscription) 详情 实例列表 YAML 基础信息 名称 acbm-subscription subscribers clusters.clusternet.io/cluster-name In [\*cls-关联资源 资源类型: Namespace/资源名称: qcbm 资源类型: ConfigMap/命名空间: gcbm/资源名称: gcbm-env 西湖実証: Comignagh ar 石王师: qcom 安海石桥: qcom-env 资源类型: Secret/命名空间: qcbm/资源名称: qcbm-keys 资源类型: Deployment/命名空间: qcbm/资源名称: store-service 资源类型: Deployment/命名空间: qcbm/资源名称: store-service 资源类型: Deployment/命名空间: qcbm/资源名称: qcbm-gateway 过滤关型: Deployment/命名空间: gcbm/资源名桥: gcbm-gateway 资源类型: Deployment/命名空间: gcbm/资源名桥: order-service 资源类型: Deployment/命名空间: gcbm/资源名桥: favorites-service 资源类型: Deployment/命名空间: gcbm/资源名桥: favorites-service 资源类型: Service/命名空间: qcbm/资源名称: qcbm-front 资源类型: Ingress/命名空间: qcbm/资源名称: qcbm-ingress 资源类型: Service/命名空间: qcbm/资源名称: api-gateway 创建时间 2021-11-24 14:14:57 拓扑图 Deployment Deployment ConfigMap Deployment Deployment Secret Deployment Deployment acbm qcbm-gate acbm-front order-se vorites-service acbm-kevs Subscription gcbm-subscript clusternetclusternet-! 🛞 cis-🛞 cis-

#### 差异化配置集群下实例

QCBM 应用已部署在两个集群上,由于不同集群间环境的差异,QCBM 应用需要在不同集群上有差异化的配置,可以通过 差异化策略实现。

例如 api-gateway Service 需要为 "guangzhou-02" 集群指定 subnet-id, 可通过以下步骤实现:

- 1. 登录 云原生分布式云中心控制台,进入**分布式应用管理 > 应用管理**页面。
- 进入服务与路由 > Service,单击 api-gateway 名称进入详情 > 实例管理页面,选择 "guangzhou-02" 集群下的 实例,新建差异化策略。

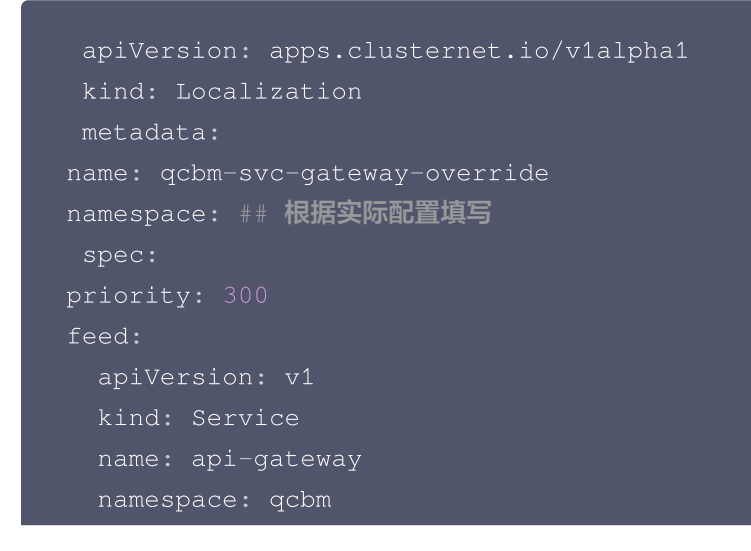

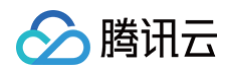

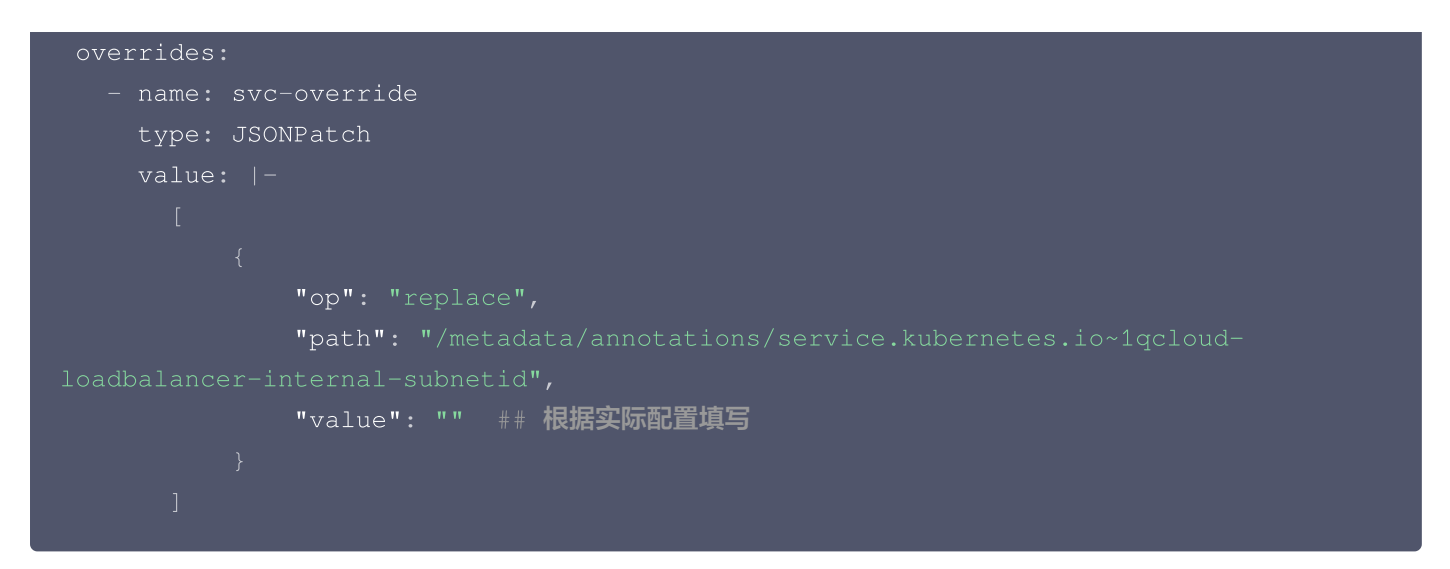

- 3. 单击确定保存,分布式云中心将根据该差异化策略自动调整对应集群下的配置。
- 4. 进入 "guangzhou-02" 集群的 Ingress 页面,找到 qcbm-ingress 地址,通过该地址即可访问 "guangzhou-02" 集群下的 Q 云书城页面。

| ①云书城                            | Dubbo on TKE                      |                                                                                                    | Bookshelf Favorites Sign Up Sign In |
|---------------------------------|-----------------------------------|----------------------------------------------------------------------------------------------------|-------------------------------------|
|                                 |                                   | Comment of the second second s |                                     |
| ¥ 69                            | ¥ 71.8                            | ¥ 116.7                                                                                                    | ¥ 57.8                              |
|                                 |                                   | ***                                                                                                    |                                     |
| Docker技术入口与实战(第3版)<br>收藏 购买     | Kubernetes in Action 中文版<br>收藏 购买 | UNIX环境高数编程第3版<br>收藏 购买                                                                                                    | Redis 实战<br>收藏 购买                   |
| UNDERSTANDERS THE LINES RELEVAN |                                   | E RESPONS                                                                                                    | The Constant of the Constant        |

#### 多活容灾能力验证

按照以上云原生分布式云中心 TDCC 多集群应用管理的操作,QCBM 业务应用分别部署在 "guangzhou-01" 和 "guangzhou-02" 集群上,对外暴露 ingress 地址提供 Q 云书城的服务。

此时可以使用已有或 新申请域名,添加 ingress 地址解析,实现基本的多活容灾能力。例如参考以下步骤验证多集群高可 用:

- 1. 配置本地 hosts 域名 "tke-demo.cn",默认访问 "guangzhou-01" 集群的 ingress 地址,页面能够正常访问,工作正常。
- 2. 手动驱逐该集群的节点或停止应用,模拟环境故障,此时访问 "tke-demo.cn" 返回错误。
- 3. 通过修改 hosts 配置来模拟 DNS 切换。

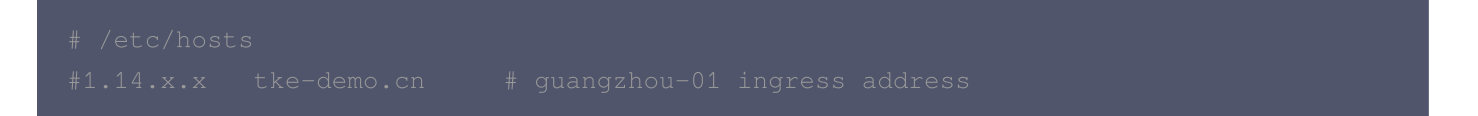

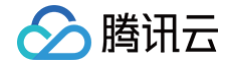

4. 重新打开浏览器访问 "tke-demo.cn",页面能够正常访问,工作正常。

按照以上步骤可以验证,通过 TDCC 分布式云中心部署的多活容灾 QCBM 业务,实现了多集群高可用容灾,保证了业务对 灾难级别事件的保护的能力。更进一步按照同样的流程,可以将 QCBM 业务部署至本地集群、第三方云服务商集群、边缘 集群上,实现跨云服务和容灾的能力。